Краткое руководство пользователя по установке и настройке ЭП для работы в Электронном Кабинете Страхователя

Москва 2017

## Оглавление

| 1     | Последовательность установки и настройки электронных подписей Ошибка! Закла, |
|-------|------------------------------------------------------------------------------|
| 2     | Установка и настройка криптопровайдераЗ                                      |
| 2.1   | Для криптопровайдера CryptoPro CSP3                                          |
| 2.2   | Для криптопровайдера Vipnet CSP3                                             |
| 3     | Установка и настройка КриптоПро ЭЦП Browser plug-in                          |
| 3.1   | Дополнительная настройка браузера4                                           |
| 3.1.  | 1 Mozilla Firefox                                                            |
| 3.1.2 | 2 Google Chrome                                                              |
| 3.1.  | 3 Internet Explorer7                                                         |
| 3.1.4 | 4 Общие дополнительные действия                                              |
| 4     | Установка сертификата ЭП с закрытым ключом                                   |
| 4.1   | Установка сертификата в контейнер VipNet CSP12                               |
| 4.2   | Проверка сертификата ЭП12                                                    |
| 5     | Проверка работоспособности установленных крипто-механизмов                   |

# 1 Установка и настройка криптопровайдера.

## 1.1 Для криптопровайдера CryptoPro CSP

– Скачать и установить СКЗИ CryptoPro CSP версии 3.9 по ссылке <u>https://www.cryptopro.ru/products/csp</u>

– Для доступа к скачиванию дистрибутива необходима регистрация.

– Подробную документацию по работе с криптопровайдером CryptoPro CSP можно скачать по ссылке: <u>https://www.cryptopro.ru/sites/default/files/docs/csp40/doc.zip</u>

## 1.2 Для криптопровайдера Vipnet CSP

– Скачать и установить СКЗИ Для Vipnet CSP версии 4.2 по ссылке http://www.infotecs.ru/product/vipnet-csp.html

– Для доступа к скачиванию дистрибутива необходима регистрация.

– Подробную документацию по работе с криптопровайдером Vipnet CSP можно скачать
 по
 ссылке

https://files.infotecs.ru/\_dl/sess/vipnet\_csp/docs/docs\_SKZI\_ViPNet\_CSP\_4.2.zip

– После установки желательно перезагрузить ПК.

# 2 Установка и настройка КриптоПро ЭЦП Browser plugin

КриптоПро ЭЦП Browser plug-in необходим для обеспечения взаимодействия клиентской части приложения ЛК Страхователя с криптопровайдером, установленным на компьютере пользователя.

Порядок действий:

– Скачать и установить КриптоПро ЭЦП Browser plug-in по ссылке https://www.cryptopro.ru/products/cades/plugin.

– После установки желательно перезапустить браузер.

Проверить, что КриптоПро ЭЦП Browser plug-in был корректно установлен – в
 браузере перейти по ссылке:
 https://www.cryptopro.ru/sites/default/files/products/cades/demopage/simple.html.

– Убедиться, что плагин загружен. В случае успешной проверки плагина при переходе на сайт вы увидите:

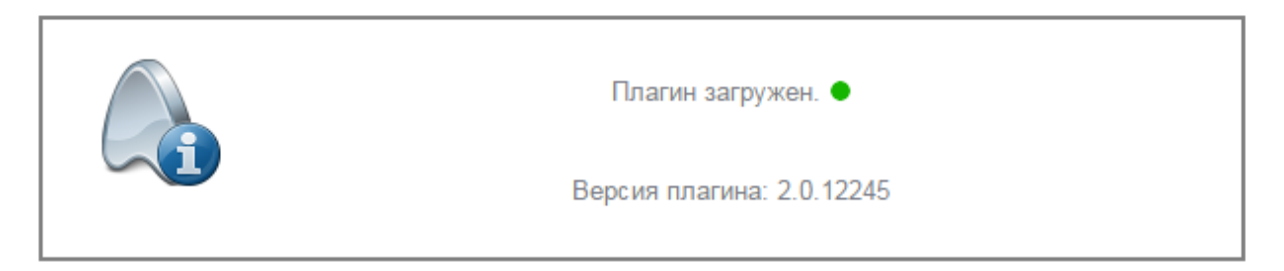

#### 2.1 Дополнительная настройка браузера

#### 2.1.1 Mozilla Firefox

Если вы используете для входа в ЛК Страхователя браузер Mozilla FireFox до версии 52.0, то убедитесь, что плагин включен в настройках расширений:

– Откройте страницу управления дополнениями - по кнопке 🔳 выберите пункт Дополнения.

– На левой вертикальной панели выберите раздел Плагины.

- В списке плагинов найдите плагин для работы с ЭП - CryptoPro CAdES NPAPI

Browzer Plag-In - и установите для его настройки значение Всегда включать.

| Получить дополнения                                 | Проверить актуальность версий установленных у вас плагинов                                                                          | Поиск среди дополнений 🔎 |
|-----------------------------------------------------|----------------------------------------------------------------------------------------------------|--------------------------|
| <ul> <li>Расширения</li> <li>Внешний вид</li> </ul> | Плагин расшифровки контента Widevine, предоставленный Google Inc.           Воспроизведение защищённого веб-видео         Подробнее | ройки Всегда включать 👻  |
| 🤗 Плагины                                           | CryptoPro CAdES NPAPI Browser Plug-in           CryptoPro CAdES NPAPI Browser Plug-in           Подробнее                           | Всегда включать 👻        |
| 💬 Служоы                                            | Shockwave Flash         Наст           Shockwave Flash 23.0 г0         Подробнее                                                    | ройки Всегда включать 🔻  |
|                                                     | Adobe Acrobat<br>Adobe PDF Plug-In For Firefox and Netscape 15.20.20039 Подробнее                                                   | Включать по запросу 🔻    |

В браузере FireFox версии 52 и выше для использования плагина КриптоПро ЭЦП Browser plug-in необходимо:

- Открыть новую вкладку в браузере FireFox и ввести about:config в адресную строку
- и согласится с предупреждением;
- Создать новую логическую настройку и назвать ee plugin.load\_flash\_only;
- Выбрать значение false;
- Перезагрузить браузер FireFox.

| 🎂 Получатель социальных 🗙                                     | about:config                 | × +                 |             |            |
|---------------------------------------------------------------|------------------------------|---------------------|-------------|------------|
| Firefox about:config                                          |                              |                     |             | С С Поиск  |
| Поиск                                                         |                              |                     |             |            |
| Имя настройки                                                 | •                            | Состояние           | Тип         | Значение   |
| accessibility.AOM.enabled                                     |                              | по умолчанию        | логическое  | false      |
| ${\sf accessibility}.{\sf accesskey} causes {\sf activation}$ |                              | по умолчанию        | логическое  | true       |
| accessibility.blockautorefresh                                |                              | по умолчанию        | логическое  | false      |
| accessibility.browsewithcaret                                 |                              | по умолчанию        | логическое  | false      |
| accessibility.browsewithcaret_shortcut.er                     | nabled                       | по умолчанию        | логическое  | true       |
| accessibility.delay_plugin_time                               |                              | по умолчанию        | целое       | 10000      |
| accessibility.delay_plugins                                   | И <u>з</u> менить            | о умолчанию         | логическое  | false      |
| accessibility.force_disabled                                  | Ко <u>п</u> ировать          | о умолчанию         | целое       | 0          |
| accessibility.ipc_architecture.enabled                        | Коп <u>и</u> ровать имя      | о умолчанию         | логическое  | true       |
| accessibility.lastLoadDate                                    | Копиро <u>в</u> ать значение | становлено пол      | целое       | 1490708726 |
| accessibility.loadedInLastSession                             | Создать                      | Строка              | гическое    | true       |
| accessibility.mouse_focuses_formcor                           | С <u>б</u> росить            | Целое               | гическое    | false      |
| accessibility.tabfocus                                        |                              | Логи <u>ч</u> еское | noe         | 7          |
| accessibility.tabfocus_applies_to_xul                         |                              | по умолчанию        | логическое  | false      |
| accessibility.typeaheadfind                                   |                              | по умолчанию        | логическое  | false      |
| accessibility.typeaheadfind.autostart                         |                              | по умолчанию        | логическое  | true       |
| accessibility.typeaheadfind.casesensitive                     |                              | по умолчанию        | целое       | 0          |
| accessibility typesheadfind enablesound                       |                              | по умолизнию        | normilectoe | true       |

#### 2.1.2 Google Chrome

Для проверки/установки настроек браузера для работы с плагином:

- Откройте страницу настроек по кнопке выберите пункт Настройки.
- Внизу страницы настроек щелкните ссылку Показать дополнительные настройки.
- В группе Личные данные нажмите кнопку Настройки контента...

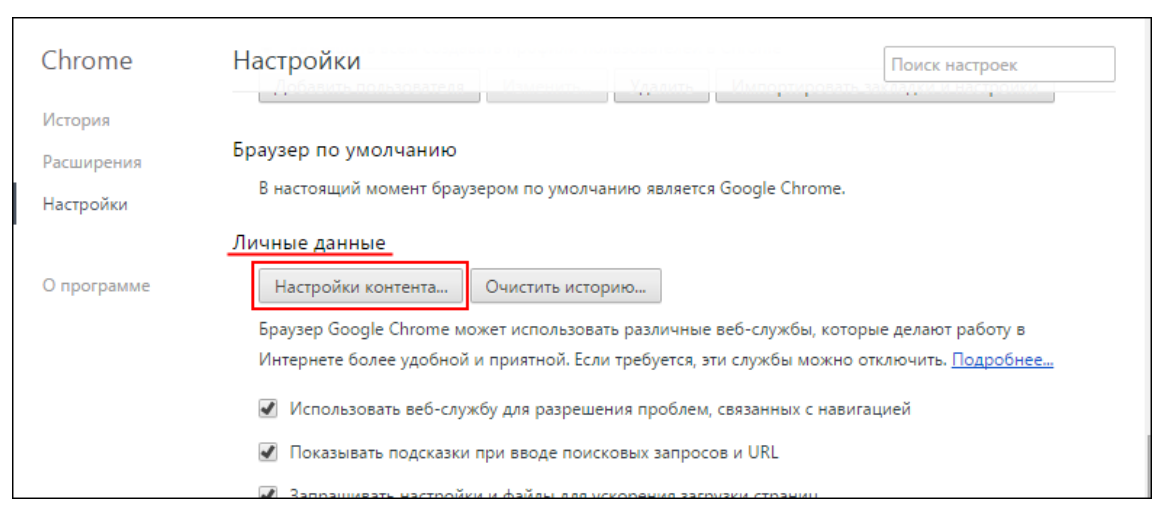

В открывшейся форме Настройки контента проверьте/установите следующие настройки:

- Группа Плагины - значение Запускать контент всех плагинов (встречается не всегда).

 – Группа Всплывающие окна - значение Разрешить открытие всплывающих окон на всех сайтах.

- Группа Оповещения - значение Разрешить всем сайтам показывать оповещения.

| Настройки контента                                           |
|--------------------------------------------------------------|
| Плагины                                                      |
| Запускать контент всех плагинов                              |
| Находить и запускать важный контент плагинов (рекомендуется) |
| Запрашивать разрешение на запуск контента плагинов           |
| Настроить исключения                                         |
| Управление отдельными плагинами                              |
| Всплывающие окна                                             |
| Разрешить открытие всплывающих окон на всех сайтах           |
| Блокировать всплывающие окна на всех сайтах (рекомендуется)  |
| Настроить исключения                                         |
| Местоположение                                               |

- Сохраните настройки по кнопке Готово внизу формы.

| Настройки контента                                                |
|-------------------------------------------------------------------|
| Запретить сайтам отслеживать мое местоположение                   |
| Настроить исключения                                              |
| Оповещения                                                        |
| Разрешить всем сайтам показывать оповещения                       |
| Спрашивать, прежде чем показать оповещения сайтов (рекомендуется) |
| Не показывать уведомления на сайтах                               |
| Настроить исключения                                              |
| Полноэкранный режим                                               |
| Настроить исключения                                              |
| Готово                                                            |

– Перейдите в раздел Расширения и для установленного плагина проверьте/установите флажок Включено. Если плагин не появился в списке расширений, то рекомендуем обратиться к системному администратору или использовать другой браузер.

| Chrome                                            | Расширения                                                                                                    | 🗌 Режим разраб | отчика |
|---------------------------------------------------|----------------------------------------------------------------------------------------------------|----------------|--------|
| История<br>Расширения<br>Настройки<br>О программе | Application Launcher for Drive (by Google) 3.2<br>Open Drive files directly from your browser in compatible<br>applications installed on your computer.<br>Подробнее                   | Включить       | Î      |
|                                                   | СтуртоPro Extension for CAdES Browser Plug-in           1.0.12           Подробнее           Разрешить использование в режиме инкогнито           Разрешить открывать файлы по ссылкам | 🕑 Включено     | Î      |
|                                                   |                                                                                                    |                | 0      |

– Закройте все открытые вкладки и окна браузера, снова запустите браузер.

## 2.1.3 Internet Explorer

Для проверки/установки настроек браузера для работы с плагином:

– Откройте форму Свойства браузера - по кнопке 🔯 выберите пункт Свойства браузера.

– На вкладке Конфиденциальность:

- Установите уровень безопасности не выше Среднего.
- Снимите флажок Включите блокирование всплывающих окон.

| Свойства браузера                                                                                                    |                                                                                                    |                                                                                                    |                                                                               | ? ×                    |
|----------------------------------------------------------------------------------------------------|----------------------------------------------------------------------------------------------------|----------------------------------------------------------------------------------------------------|-------------------------------------------------------------------------------|------------------------|
| Содержание Общие                                                                                                    | Подключения<br>Безопасность                                                                                                    | Програм                                                                                             | мы Дог<br>Конфиденци                                                          | олнительно<br>альность |
| Параметры<br>Выберите уровень<br>Бло<br>Бло<br>Бло<br>Бло<br>Сведи<br>Сведи<br>Огр<br>Содеј<br>Садеј<br>Садеј<br>Садеј<br>Садеј<br>Садеј<br>Садеј<br>Садеј<br>Садеј<br>Садеј<br>Садеј<br> | <ul> <li>безопасности для за</li> <li>ий</li> <li>кируются сторонние<br/>полити<br/>кируются сторонние<br/>ения, которые позвол<br/>го явного согласия<br/>аничиваются основн<br/>ржащие сведения, ко<br/>и без вашего явного</li> </ul> | файлы соокі<br>кке конфиде<br>файлы соокі<br>пяют связаті<br>ые файлы со<br>горые позво<br>согласия | та.<br>нциальности<br>е, содержащи<br>ся с вами без<br>okie,<br>оляют связать | е.                     |
| Сайты<br>Расположение –<br>Никогда не раз<br>ваше местонах                                                                                                    | Импорт Допо<br>зрешать веб-сайтам з<br>ождение                                                                                                    | олнительно<br>апрашивать                                                                            | По умолча                                                                     | нию                    |
| Блокирование всп.<br>П Включить блок                                                                                                    | лывающих окон<br>«ирование всплываю!                                                                                                    | цих окон                                                                                            | Парамет                                                                       | ры                     |
| InPrivate                                                                                                    | нели инструментов и                                                                                                    | расширения                                                                                          | в режиме InPr                                                                 | ivate                  |
|                                                                                                    |                                                                                                    | ОК                                                                                                  | Отмена                                                                        | Применить              |

– На вкладке Безопасность:

- Для зоны Надежные сайты откройте список сайтов по кнопке Сайты.
- Снимите флажок Для всех сайтов этой зоны требуется проверка серверов.
- Добавьте в список надежных сайтов страницы https://cabinets.fss.ru
- Закройте список сайтов по кнопке Закрыть.
- Сохраните настройки браузера по кнопке ОК.
- Закройте все открытые страницы и окна браузера, снова запустите браузер.

#### 2.1.4 Общие дополнительные действия

– Если в ЛК не запускался плагин ранее, то удалите плагины, которые вы устанавливали;

- Почистите кэш.

– Скачайте и запустите плагин заново под правами администратора системы.

– Добавьте ссылку https://cabinets.fss.ru в список доверенных узлов через меню Пуск >КРИПТО-ПРО->Настройка ЭЦП Browser plug-in.

– Если страница не открывается в вашем браузере, то откройте ее в браузере Internet Explorer. Для этого на ссылке Настройки ЭЦП Browser Plug-in вызовите контекстное меню (щелкните правой кнопкой мыши по ссылке) и выберите действие Открыть с помощью / Internet Explorer.

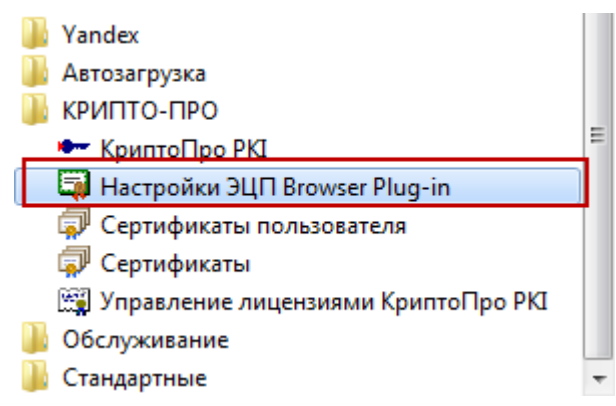

– Если страница не открывается в вашем браузере, то откройте ее в браузере Internet Explorer. Выберите Настройки ЭЦП Browser Plug-in и щелкните правой кнопкой мыши по ссылке. Далее выберите действие Открыть с помощью / Internet Explorer.

| Dlient                       |                                                                                              | ^    |          |                        |
|------------------------------|----------------------------------------------------------------------------------------------|------|----------|------------------------|
| F                            | Открыть<br>7-Zip<br>Расположение файла<br>CRC SHA<br>Edit with Notepad++<br>Scan for Viruses | •    | Er<br>Ti |                        |
| <b></b>                      | Открыть с помощью                                                                            | •    | 3        | Firefox                |
| -                            | Восстановить прежнюю вер                                                                     | осию | 0        | Google Chrome          |
|                              |                                                                                              |      | 0        | Internet Explorer      |
| g                            | Отправить                                                                                    | •    | 0        | Opera Internet Browser |
| 3                            | Вырезать                                                                                     |      | Y        | Yandex                 |
|                              | Копировать                                                                                   |      |          | Выбрать программу      |
|                              | Удалить                                                                                      |      |          |                        |
|                              | Переименовать                                                                                |      | i -      |                        |
| <ul> <li>КриптоПр</li> </ul> | Свойства                                                                                     |      | L .      |                        |
| 🗔 Настройки ЭЦІ              | I Browser Plug-in                                                                            |      |          |                        |
| 🗊 Сертификаты г              | тользователя                                                                                 |      |          |                        |
| Сертификаты                  | K 5 0K                                                                                       |      |          |                        |
| 📺 Управление ли              | цензиями Криптої Іро РКІ                                                                     | •    |          |                        |
| <b>4</b> _ ⊔                 |                                                                                              |      | .,       |                        |

– В список доверенных узлов добавьте <u>https://cabinets.fss.ru</u>, нажмите кнопку Сохранить и закрой страницу настройки плагина.

## Настройки КриптоПро ЭЦП Browser Plug-in

| Список надежных узлов, которые не причинят вред вашему компьютеру и данным. Для заданных веб-<br>узлов КриптоПро ЭЦП Browser Plug-in не будет требовать подтверждения пользователя при открытии<br>хранилища сертификатов, создании подписи или расшифровании сообщения. При добавлении веб-<br>узлов в надежные можно использовать символ "*" для указания всех субдоменов данного узла. |
|----------------------------------------------------------------------------------------------------|
| Важно! При добавлении веб-узла в список надежных, вы должны быть уверены, что веб-<br>скрипты, загруженные или запущенные с данного веб-узла, не могут нанести вред компьютеру<br>или данным.                                                                                                    |
| Список доверенных узлов                                                                                                    |
| Добавить новый 🕂                                                                                                    |
| Список доверенных узлов групповой политики                                                                                                    |
| Соуранить                                                                                                    |

– После настройки необходимо перезагрузить браузер.

# 3 Установка сертификата ЭП с закрытым ключом

Используя установленный криптопровайдер, установите сертификат ЭП. Проверьте установку личного сертификата ЭП:

– Internet Explorer – Свойства обозревателя – вкладка Содержание – кнопка
 Сертификаты – вкладка Личные - двойной клик на вновь установленном сертификате
 – проверить параметры сертификата в открывшемся окне.

| Сертификат                                                                                 | × |
|--------------------------------------------------------------------------------------------|---|
| Общие Состав Путь сертификации                                                             | 1 |
| Сведения о сертификате                                                                     |   |
| Этот сертификат предназначается для:                                                       |   |
| <ul> <li>Подтверждает удаленному компьютеру идентификацию<br/>вашего компьютера</li> </ul> |   |
| Кому выдан: БСП-тест3                                                                      | - |
| Кем выдан: CRYPTO-PRO Test Center 2                                                        |   |
| <b>Действителен с</b> 07. 12. 2015 по 07. 03. 2016                                         |   |
| 📍 Есть закрытый ключ для этого сертификата.                                                |   |
| Заявление поставщика<br>Подробнее о <u>сертификатах</u>                                    |   |
| ОК                                                                                         |   |

ВАЖНО! Должен быть параметр «Есть закрытый ключ для этого сертификата».

Если данный параметр отсутствует, необходимо установить сертификат в контейнер ключей на ПК пользователя. Описание процесса установки сертификата в контейнер VipNet CSP приведено в разделе 3.1 данного документа.

#### 3.1 Установка сертификата в контейнер VipNet CSP

Откройте VipNetCSP и нажмите «Установить сертификат...». Выберите необходимый сертификат и откройте его. В окне Мастера установки сертификатов укажите контейнер с закрытым ключом.

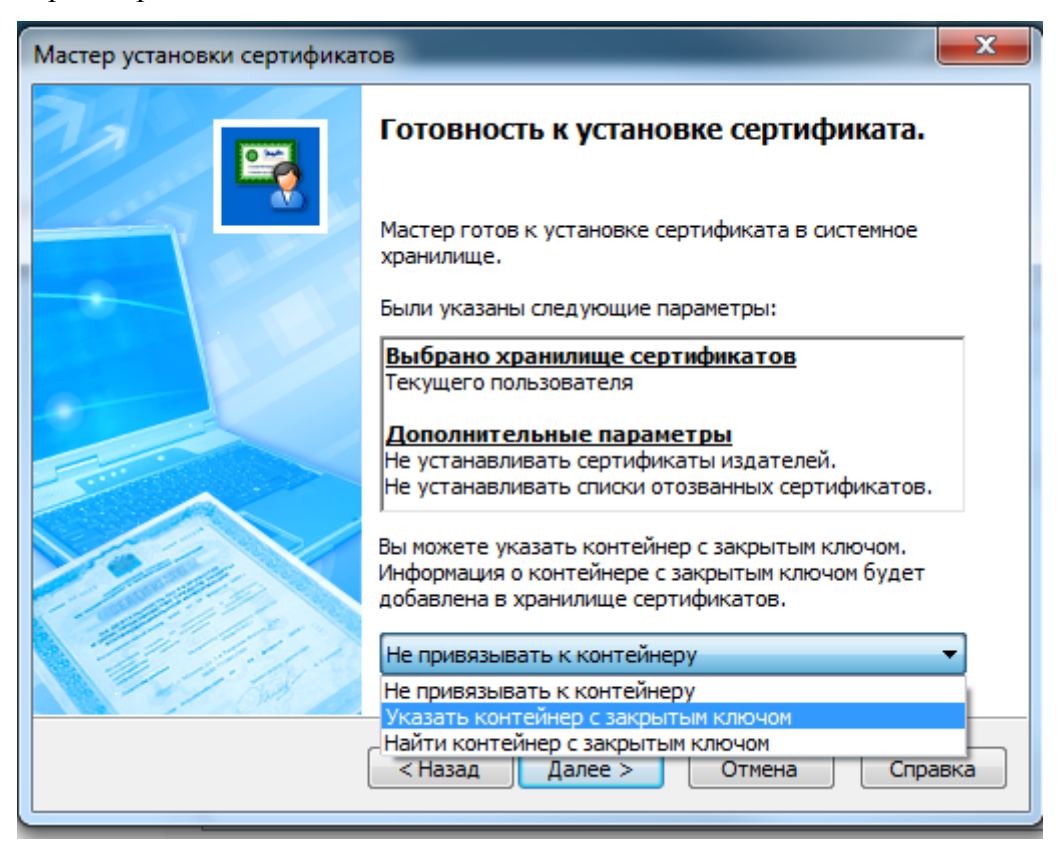

Выберете соответствующий контейнер и установите сертификат.

#### 3.2 Проверка сертификата ЭП

Необходимо убедиться, что используемые сертификаты установлены в хранилище «Личное». А также стоить проверить, что в хранилище сертификатов «Доверенные корневые центры сертификации» установлены все необходимые корневые сертификаты удостоверяющего центра (УЦ), соответствующие по дате выдачи ЭП пользователю. Необходимо обратить внимание на то, что у некоторых УЦ имеется несколько корневых сертификатов для ЭП, выданных в разный период времени. Для некоторых УЦ возможно необходима дополнительная установка промежуточных сертификатов.

| Сертификат                                                                             | ×                    |
|----------------------------------------------------------------------------------------|----------------------|
| Общие Состав Путь сертификации                                                         |                      |
| Головной удостоверяющий цент<br>УЦ 1 ИС ГУЦ<br>УЦ ООО "Сертум-Про"<br>ПБУЗ АО "ПКБ №2" | тр                   |
|                                                                                        | Просмотр сертификата |
| Состояние сертификата:<br>Этот сертификат действителен.                                |                      |
|                                                                                        |                      |
| Подробнее о <u>путях сертификации</u>                                                  |                      |
|                                                                                        | ОК                   |

Проверка срока действия и корневых сертификатов УЦ может проводиться следующим образом:

В браузере Internet Explorer необходимо выбрать меню «Сервис» и нажать на «Свойства обозревателя» («Свойства браузера»):

| Солержание                                                                                  | Полключения                                                                            | Программы                                               | Лополнительно                 |
|---------------------------------------------------------------------------------------------|----------------------------------------------------------------------------------------|---------------------------------------------------------|-------------------------------|
| Общие                                                                                       | Безопасность                                                                           | Ko                                                      | нфиденциальность              |
|                                                                                             |                                                                                        |                                                         |                               |
| Домашняя страни                                                                             | ца                                                                                     |                                                         |                               |
| Чтобы кажды                                                                                 | создать вкладки дом<br>й из адресов с новой (                                          | ашних страниц, в<br>троки.                              | ведите                        |
| about                                                                                       | tTabs                                                                                  |                                                         |                               |
|                                                                                             |                                                                                        |                                                         |                               |
|                                                                                             |                                                                                        |                                                         | $\nabla$                      |
| Текущая                                                                                     | Исходная                                                                               | спользовать нов                                         | ую вкладку                    |
| Автозагрузка –                                                                              |                                                                                        |                                                         |                               |
| 🔘 Начинать с                                                                                | вкладок, открытых в                                                                    | предыдущем сеа                                          | ансе                          |
| (i) Начинать с                                                                              | домашней страницы                                                                      | , .                                                     |                               |
| Вклалки                                                                                     |                                                                                        |                                                         |                               |
| Настройка вкл                                                                               | алок для отображени                                                                    |                                                         | Вкладки                       |
| веб-страниц.                                                                                | agore gran or copumeran                                                                |                                                         |                               |
| -                                                                                           |                                                                                        |                                                         |                               |
| Журнал браузера                                                                             | a                                                                                      |                                                         |                               |
| Журнал браузера<br>Удаление врем<br>сохраненных п                                           | а<br>енных файлов, журна<br>аролей и данных веб-                                       | ла, файлов cooki<br>форм.                               | e,                            |
| Журнал браузера<br>Удаление врем<br>сохраненных п<br>І Удалять жу                           | а<br>енных файлов, журна<br>аролей и данных веб-<br>рнал браузера при вы               | ла, файлов cooki<br>форм.<br>ходе                       | e,                            |
| Журнал браузера<br>Удаление врем<br>сохраненных п<br>Ø Удалять жу                           | а<br>енных файлов, журна<br>аролей и данных веб-<br>рнал браузера при вы<br>У          | ла, файлов cooki<br>форм.<br>ходе<br>/далить            | е,<br>Параметры               |
| Журнал браузера<br>Удаление врем<br>сохраненных п<br>Удалять жу<br>Представление            | а<br>енных файлов, журна<br>аролей и данных веб-<br>рнал браузера при вы               | ла, файлов cooki<br>форм.<br>ходе<br>/далить            | е,<br>Параметры               |
| Журнал браузера<br>Удаление врем<br>сохраненных п<br>Удалять жу<br>Представление<br>Цвета   | а<br>енных файлов, журна<br>аролей и данных веб-<br>рнал браузера при вы<br>У<br>Языки | ла, файлов cooki<br>форм.<br>ходе<br>(далить            | е,<br>Параметры<br>Оформление |
| Журнал браузера<br>Удаление врем<br>сохраненных п<br>☑ Удалять жу<br>Представление<br>Цвета | а<br>енных файлов, журна<br>аролей и данных веб-<br>рнал браузера при вы<br>У<br>Языки | ла, файлов cooki<br>форм.<br>ходе<br>Идалить            | е,<br>Параметры<br>Оформление |
| Журнал браузера<br>Удаление врем<br>сохраненных п<br>☑ Удалять жу<br>Представление<br>Цвета | а<br>енных файлов, журна<br>аролей и данных веб-<br>рнал браузера при вы<br>У<br>Языки | ла, файлов cooki<br>форм.<br>ходе<br>/далить            | е,<br>Параметры<br>Оформление |
| Журнал браузера<br>Удаление врем<br>сохраненных п<br>Удалять жу<br>Представление<br>Цвета   | а<br>енных файлов, журна<br>аролей и данных веб-<br>рнал браузера при вы<br>У<br>Языки | ла, файлов cooki<br>форм.<br>ходе<br>(далить)<br>Шрифты | е,<br>Параметры<br>Оформление |

Выбрать вкладку «Содержание» и нажать на кнопку «Сертификаты»:

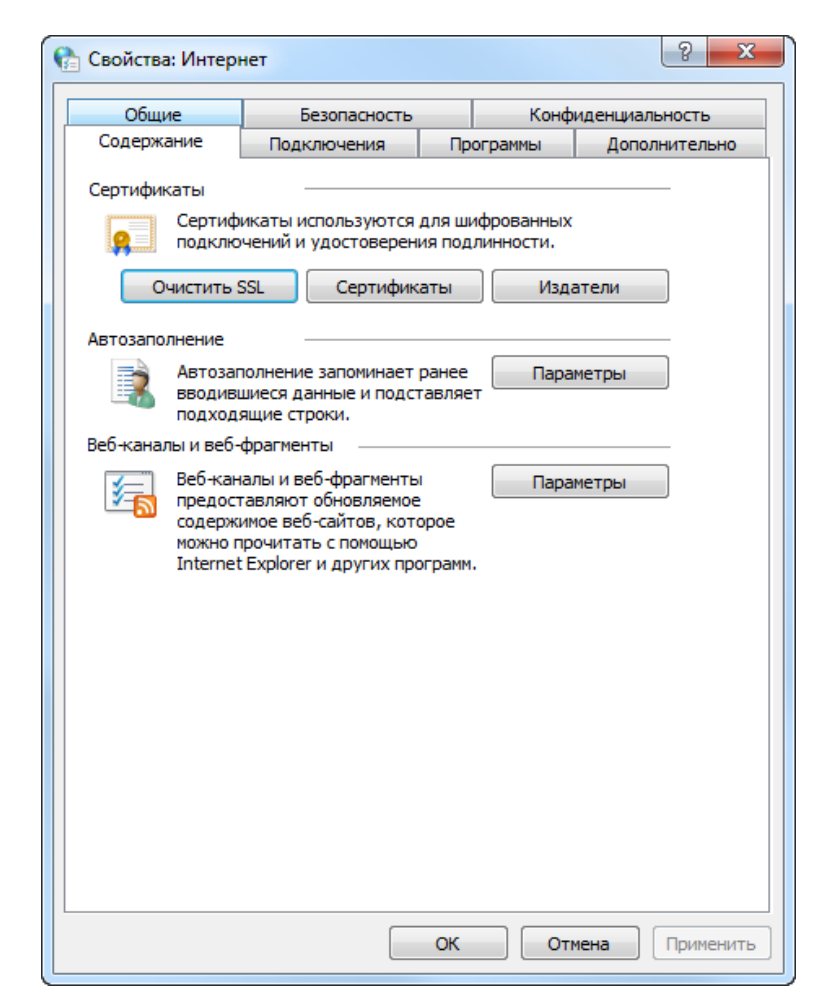

Затем на вкладке «Личные» выбрать и открыть сертификат пользователя:

| 😭 Сертифи               | каты                               |                        | -             | -           | ×         |
|-------------------------|------------------------------------|------------------------|---------------|-------------|-----------|
| Назначение: <bce></bce> |                                    |                        |               |             |           |
| Личные                  | Другие пользова                    | атели Промежуточные ц  | центры сертиф | оикации Дов | веренны   |
| Кому вы                 | ыдан                               | Кем выдан              | Срок де       | Понятное им | 19        |
|                         |                                    | Администратор Тест     | 09.11.2017    | <нет>       |           |
|                         |                                    |                        | 08.11.2018    | <нет>       |           |
|                         |                                    | Администратор Тест     | 09.11.2017    | <het></het> |           |
|                         |                                    | Администратор Тест     | 09.11.2017    | <нет>       |           |
| Импорт                  | ) Экспорт                          | . Удалить              |               | Допол       | пнительно |
| Назначен<br>Проверка    | ия сертификата<br>а подлинности кл | иента, Защищенная элек | тронная почта | a<br>F      | Іросмотр  |
| Подробнее               | е о <u>сертификата</u> х           | <u>(</u>               |               | 3           | акрыть    |

В сертификате пользователя перейти на вкладку «Путь сертификации»:

| 🚰 Сертификат 🛛 🔀                      |
|---------------------------------------|
| Общие Состав Путь сертификации        |
| Путь сертификации                     |
| Администратор Тестового УЦ ИнфоТеКС   |
|                                       |
|                                       |
|                                       |
|                                       |
|                                       |
|                                       |
| Просмотр сертификата                  |
| Состояние сертификата:                |
| Этот сертификат действителен.         |
|                                       |
| Подробнее о <u>путях сертификации</u> |
|                                       |
| OK                                    |

Перед личным сертификатом пользователя в списке должен присутствовать список корневых сертификатов этого УЦ и его вышестоящих УЦ, которые соответствуют по дате выдачи ЭП пользователя. На иконках сертификатов в цепочке сертификатов не должно быть значка в виде красного креста или восклицательного знака. В нижнем поле «Состояние сертификата» должно быть указано «Этот сертификат действителен». Если корневой сертификат УЦ, выдавшего ЭП, не установлен, то следует открыть этот корневой сертификации». Если в пути сертификации присутствует только сам сертификат пользователя, то необходимые корневые сертификаты УЦ для данного сертификата пользователя можно скачать с Портала уполномоченного федерального органа в области использования электронной подписи по адресу.

Должны быть установлены списки отзывов для все корневых УЦ, в том числе и промежуточных.

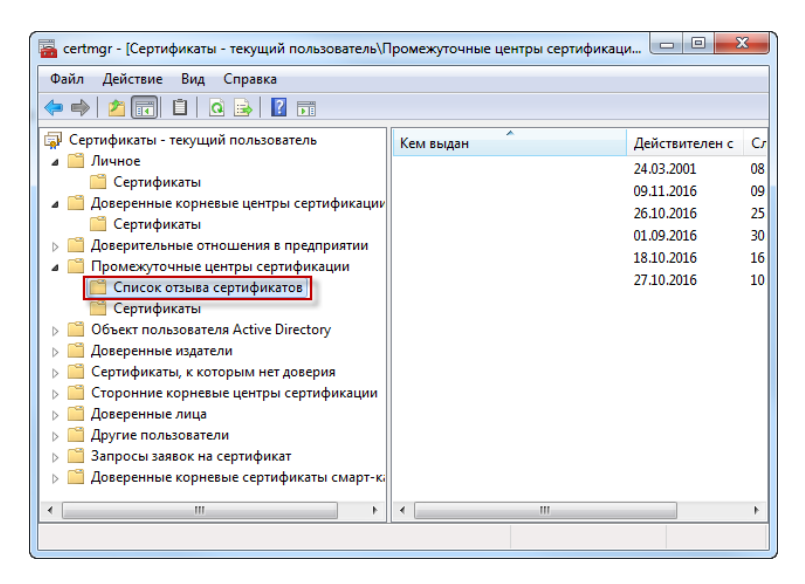

Если все корневые сертификаты установлены корректно, а ошибка при подписании осталась, то рекомендуется проверить возможность подписания данным сертификатом тестовой информации на демо-странице проверки работы плагина «КриптоПро ЭЦП Browser plug-in» по <u>адресу</u> в браузере IE или в браузере КриптоПро Fox (описание проверки приведено в разделе 4 настоящего документа).

## 4 Проверка работоспособности установленных крипто-

#### механизмов

Для проверки, что все крипто-механизмы были установлены и настроены правильно, рекомендуется проверить возможность подписания данным сертификатом тестовой информации на демо-странице проверки работы плагина КриптоПро ЭЦП Browser plug-in:

– Перейти по ссылке

https://www.cryptopro.ru/sites/default/files/products/cades/demopage/simple.html

 Убедиться, что в Информации о сертификате указаны параметры вашего сертификата.

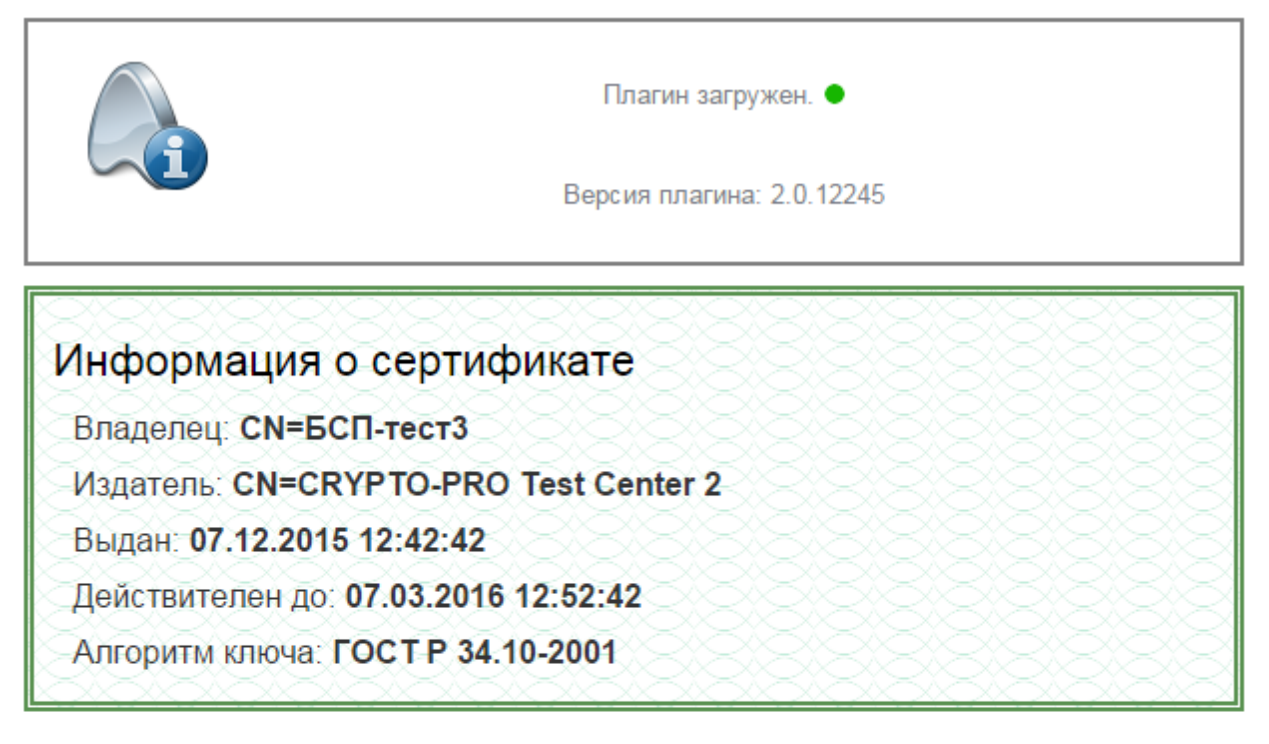

Данные для подписи:

Hello World

Подпись сформирована успешно:

MIIIIWYJKoZIhvcNAQcCoIIIFDCCCBACAQExDDAKBgYqhQMCAgkFADAlBgkqhkiG9w0BBwGgGAQW SABlAGwAbABvACAAVwBvAHIAbABkAKCCBYIwggJMMIIB+6ADAgECAhArbjNR/W6yrUggAgPLW6FB MAgGBiqFAwICAzB/MSMwIQYJKoZIhvcNAQkBFhRzdXBwb3J0QGNyeXB0b3Byby5ydTELMAkGA1UE BhMCU1UxDzANBgNVBAcTBk1vc2NvdzEXMBUGA1UEChM0Q1JZUFRPLVBSTyBMTEMxITAfBgNVBAMT GENSWVBUTy1QUk8gVGVzdCBDZW50ZXIgMjAeFw0xNDA4MDUxMzQ0MjRaFw0xOTA4MDUxMzU0MDNa MH8xTzAbBgkabki6Gw0RCOEWEHN1cHByccPAV335cHPycH3vLp31M0swCOVDV00CFw3SVTEPMA06